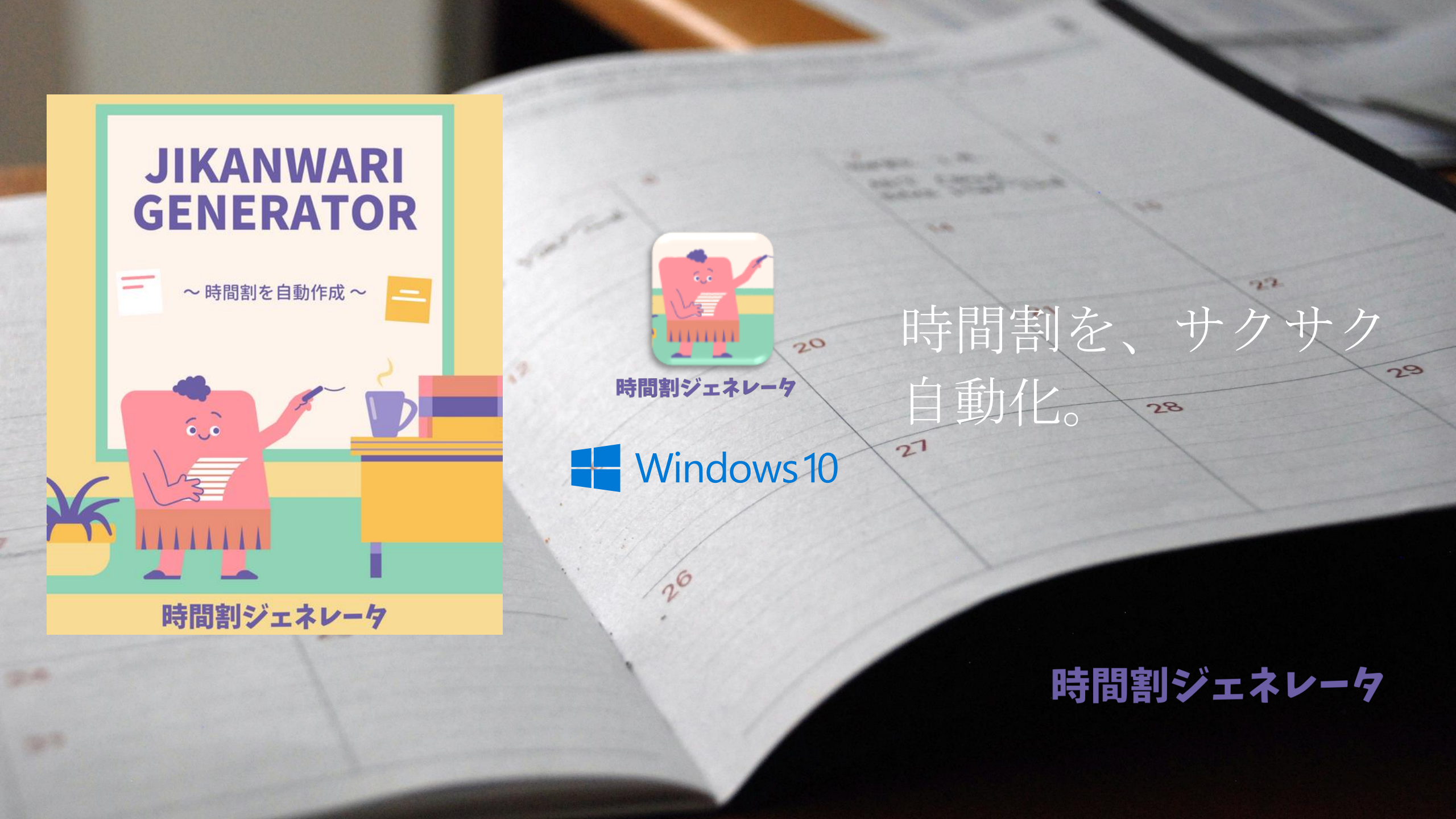

# 1. インストール

(1) 下記のリンクを参考にして、Python 3.9をインストールします。

### Python のインストール

Microsoft Store を使用して Python をインストールするには:

- 1. **スタート** メニュー (左下の Windows アイコン) に移動し、「Microsoft Store」と入力してリンクを選択し、ストア を開きます。
- 2. ストアが開いたら、右上のメニューから [検索] を選択し、「Python」と入力します。 [アプリ] の下の結果から使用 するバージョンの Python を選択します。 特にそれ以外の理由がない限り (作業予定の既存のプロジェクトで使用 されるバージョンと合わせるなど)、最新版を使用することをお勧めします。 インストールするバージョンを決定 したら、 [Get](取得) を選択します。
- 3. Python がダウンロードとインストールのプロセスを完了したら、**スタート** メニュー (左下の Windows アイコン) を使用して Windows PowerShell を開きます。 PowerShell が開いたら、 Python --version を入力して、マシンに Python3 がインストールされていることを確認します。
- Python の Microsoft Store インストールには、標準のパッケージマネージャーである pip が含まれています。 pip を使用すると、Python 標準ライブラリに含まれていない追加のパッケージをインストールして管理することがで きます。また、パッケージのインストールと管理に pip が使用できることを確認するには、 pip --version と入 力します。

https://learn.microsoft.com/ja-jp/windows/python/beginners

#### (2)ダウンロード購入した.zipファイルを「すべて展開」で解凍します。

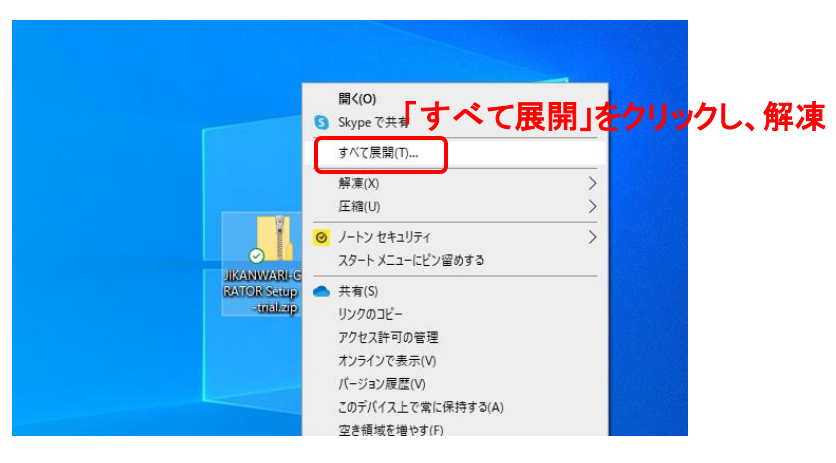

#### (3)「JIKANWARI-GENERATOR Setup 1.x.x.exe」をダブルクリックで実行し、「時間割ジェネレータ」をインストールします。

| C マ I     RAWWAR-GENERATOR Setup 1.0.0-fuld     - □ X     XKAWWAR-GENERATOR Setup 1.0.0-fuld     マレ     ・     ・     ・     ・     ・     ・     ・     ・     ・     ・     ・     ・     ・     ・     ・     ・     ・     ・     ・     ・     ・     ・     ・     ・     ・     ・     ・     ・     ・     ・     ・     ・     ・     ・     ・     ・     ・     ・     ・     ・     ・     ・     ・     ・     ・     ・     ・     ・     ・     ・     ・     ・     ・     ・     ・     ・     ・     ・     ・     ・     ・     ・     ・     ・     ・     ・     ・     ・     ・     ・     ・     ・     ・     ・     ・     ・     ・     ・     ・     ・     ・     ・     ・     ・     ・     ・     ・     ・     ・     ・     ・     ・     ・     ・     ・     ・     ・     ・     ・     ・     ・     ・     ・     ・     ・     ・     ・     ・     ・     ・     ・     ・     ・     ・     ・     ・     ・     ・     ・     ・     ・     ・     ・     ・     ・     ・     ・     ・     ・     ・     ・      ・      ・     ・      ・     ・      ・      ・      ・      ・      ・      ・      ・      ・      ・      ・      ・      ・      ・      ・      ・      ・      ・      ・      ・      ・      ・      ・      ・      ・      ・      ・      ・      ・      ・      ・      ・      ・      ・      ・      ・      ・      ・      ・      ・      ・      ・      ・      ・      ・      ・      ・      ・      ・      ・      ・      ・      ・      ・      ・      ・      ・      ・      ・      ・      ・      ・      ・      ・      ・      ・      ・      ・      ・      ・      ・      ・      ・      ・      ・      ・      ・      ・      ・      ・      ・      ・      ・      ・      ・      ・      ・      ・      ・      ・      ・      ・      ・      ・      ・      ・      ・      ・      ・      ・      ・      ・      ・      ・      ・      ・      ・      ・      ・      ・      ・      ・      ・      ・      ・      ・      ・      ・      ・      ・      ・      ・      ・      ・      ・      ・      ・      ・      ・      ・      ・      ・      ・      ・      ・      ・      ・      ・      ・      ・      ・      ・      ・      ・      ・      ・      ・      ・      ・      ・      ・     ・      ・      ・      ・      ・      ・      ・      ・      ・      ・ | iii JIKANWARI-GENERATOR セットアップ<br>インストールオブションの選択<br>どのユーザーにインストールしますか? | - • ×                         | (v) (5 |
|----------------------------------------------------------------------------------------------------|------------------------------------------------------------------------|-------------------------------|--------|
| <ul> <li>E 2779</li> <li>Inda Ward Generation Setup 100 - 402</li> <li>Inda Ward Generation Setup 100 - 402</li> <li>Inda Ward G</li></ul>                                                                                                    | このソフトウェアをすべてのユーザーが使用できるようにする;<br>してください                                | り、現在のユーザーのみ使用するかを選択           |        |
| Onzbox-From           #720+07           문 P4320+           제 2019           문 C                                                                                                    | ○このコンピューターを使用していなすべてのユーザー用<br>◎ 現在のユーザーのみにインストールする (minec)             | ヨニインストールする                    |        |
| ■ 00.77020ト<br>● 5700-ド<br>■ 5201-b7<br>目 F4200ト<br>転 ビジオ+<br>■ ビジオ<br>■ ビジオ                                                                                                    | 現在のユーザーのみ新規インストール                                                      | 「次へ」をクリックし、案内に従って<br>インストールする |        |
| ▲ Windows (C)<br>● ネットワープ<br>1 個の項目 1 個の項目を置けている 同則保道中 (図)                                                                                                    | JIKANWARI-GENERATOR 1.0.0                                              | (Xへ(N)) キャンセル                 |        |

# 1. インストール

(4) デスクトップにできた専用アイコンを右クリックし、

#### 「ファイルの場所を開く」をクリックします。

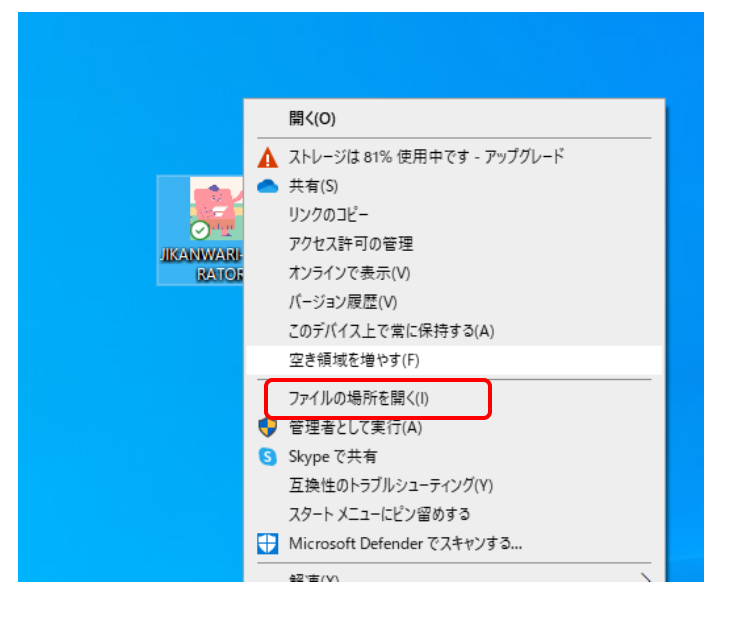

(5) "installer.ps1"の右クリックメニューから、「PowerShellで実行」をクリックします。

#### その後、すべての依存関係がインストールされるまで待機します。

| 名前                                  | ~<br>更新日時        | 種類               | サイズ        |
|-------------------------------------|------------------|------------------|------------|
|                                     | 2024/04/13 8:08  | ファイル フォルター       |            |
| 📙 img                               | 2024/04/13 8:08  | ファイル フォルダー       |            |
| 📙 input                             | 2024/04/13 8:08  | ファイル フォルダー       |            |
| locales                             | 2024/04/13 8:08  | ファイル フォルダー       |            |
| resources                           | 2024/04/13 8:08  | ファイル フォルダー       |            |
| chrome_100_percent.pak              | 2024/02/25 14:59 | PAK ファイル         | 133 KB     |
| chrome_200_percent.pak              | 2024/02/25 14:59 | PAK ファイル         | 191 KB     |
| d3dcompiler_47.dll                  | 2024/02/25 14:59 | アプリケーション拡張       | 4,802 KB   |
| 🚳 ffmpeg.dll                        | 2024/02/25 14:59 | アプリケーション拡張       | 2,820 KB   |
| icudtl.dat                          | 2024/02/25 14:59 | DAT ファイル         | 10,467 KB  |
| installer.ps1                       | 2024/02/25 14:59 | Windows PowerS   | 1 KB       |
| 💒 JIKANWARI-GENERATOR.exe           | 2024/02/25 14:59 | アプリケーション         | 168,614 KB |
| 🚳 libEGL.dll                        | 2024/02/25 14:59 | アプリケーション拡張       | 478 KB     |
| libGLESv2.dll                       | 2024/02/25 14:59 | アプリケーション拡張       | 7,436 KB   |
| LICENSE.electron.txt                | 2024/02/25 14:59 | テキスト ドキュメント      | 2 KB       |
| C LICENSES.chromium.html            | 2024/02/25 14:59 | Microsoft Edge H | 9,011 KB   |
| resources.pak                       | 2024/02/25 14:59 | PAK ファイル         | 5,356 KB   |
| snapshot_blob.bin                   | 2024/02/25 14:59 | BIN ファイル         | 262 KB     |
| v8_context_snapshot.bin             | 2024/02/25 14:59 | BIN ファイル         | 612 KB     |
| vk_swiftshader.dll                  | 2024/02/25 14:59 | アプリケーション拡張       | 5,059 KB   |
| vk_swiftshader_icd.json             | 2024/02/25 14:59 | JSON ソース ファイル    | 1 KB       |
| 🚳 vulkan-1.dll                      | 2024/02/25 14:59 | アプリケーション拡張       | 932 KB     |
| 🎬 Uninstall JIKANWARI-GENERATOR.exe | 2024/02/25 14:59 | アプリケーション         | 171 KB     |
|                                     |                  |                  |            |

#### (6)しばらくしてPowerShellの画面が消え、すべての依存関係のインストールが終われば完了です。

| .config         |            | 2024/04/13 8:08  | ファイル フォルダー |          |
|-----------------|------------|------------------|------------|----------|
| 📊 img           |            | 2024/04/13 8:08  | ファイル フォルダー |          |
| input           |            | 2024/04/13 8:08  | ファイル フォルダー |          |
| locales         |            | 2024/04/13 8:08  | ファイル フォルダー |          |
| resources       | フォルダ内に     |                  | オカデナリマガフナの | K        |
| settings        |            | 2024/04/13 8:08  | ファイル フォルター | N        |
| .venv           | ]          | 2024/04/13 8:12  | ファイル フォルダー |          |
| .python         |            | 2024/04/13 8:13  | ファイル フォルダー |          |
| chrome_100_p    | ercent.pak | 2024/02/25 14:59 | PAK ファイル   | 133 KB   |
| chrome_200_p    | ercent.pak | 2024/02/25 14:59 | PAK ファイル   | 191 KB   |
| 🗟 d3dcompiler_4 | 47.dll     | 2024/02/25 14:59 | アプリケーション拡張 | 4,802 KB |
| 🗟 ffmpeg.dll    |            | 2024/02/25 14:59 | アプリケーション拡張 | 2,820 KB |
|                 |            |                  |            |          |

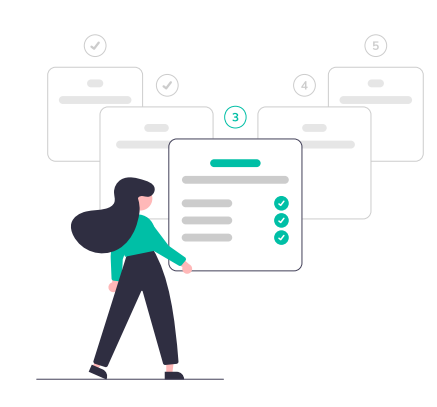

### 2.入力データの準備

(1)「input」フォルダ内の「担当授業一覧表.xlsx」を開き、編集します。

・サンプルデータとして、「国語」「社会」「数学」「理科」「英語」 「体育」「芸術」「その他」のシートを配置しています。各シートには、 各分野の「教員名」と担当する「授業名」のテーブルがあり、セル内に は1週間で行いたい「コマ数」上限を入力します。

・「授業名」の入力ルールとして、例えば、「言語文化\_1A」のように、 「(科目名)\_(クラス名)」とアンダーバーで区切って命名します。

・「教員名」の入力ルールとして、例えば、「谷」のような短い名字の 場合、あるいは他の教員との重複が考えられる場合は、「谷彩花」のようにフルネームで入力することを強く推奨します。

・教科会議を設定したい場合は、出席する教員に「1」を入力します。
 (例:教科会議\_【国】)

|          |    | TV ARE PAIL        |        | LAN P | TA TK   | 未粉     | SU. | 合元   | (FH) |   |   |
|----------|----|--------------------|--------|-------|---------|--------|-----|------|------|---|---|
|          | 1  | ■ 単語               | 1/10/4 | 2     | Tenedo. | P15345 |     | H ZU | 1.04 | - | - |
|          | 2  | 吉田人に_10<br>言語立化 18 |        | 3     |         |        |     |      | -    | - |   |
|          | 2  | 言語文化_10<br>登録文化 10 |        | 2     |         |        |     |      | 3    | - |   |
|          | 3  | 三日文10_10           | -      |       |         |        |     |      |      | - |   |
|          |    | 現代の国語_10           |        |       |         |        |     |      |      | - |   |
|          | 0  | 現代の国語_10           |        |       |         |        |     |      |      | - |   |
|          | 7  | 現代の国語_17           |        | 4     |         |        |     |      | 0    | - |   |
| -        | /  | 現代の国語_IA           | -      | -     | 2       |        |     |      | -    | - |   |
|          | 0  | 現代の国語_10           |        | -     | 2       |        |     |      |      | - |   |
| /        | 9  | 現代の国語_10           | -      |       | 2       |        |     |      | -    | - |   |
|          | 10 | 言諾又16_16           | _      |       | 3       |        |     |      |      | - |   |
| -        | 11 | 言譜又化_1             |        | -     | 3       |        |     |      |      | - |   |
| 5        | 12 | 百典A_3EF            |        |       | 2       |        |     |      |      | - |   |
| -        | 13 | 言語文化_1D            | _      | -     |         | 3      |     |      | -    | - |   |
| >        | 14 | 文学国語_2D            |        |       |         | 2      |     |      |      | - |   |
| 5        | 15 | 文字国語_2E            |        |       |         | 2      |     |      |      | - |   |
| <u> </u> | 16 | 文学国語_2F            | _      |       |         | 2      |     |      |      | _ |   |
| 3        | 17 | 古典探究_2D            |        | -     |         | 2      |     |      |      | - |   |
| 9        | 18 | 古典探究_2E            |        |       |         | 2      |     |      |      | _ |   |
| )        | 19 | 古典探究_2F            |        |       |         | 2      |     |      |      |   |   |
|          | 20 | 古典探究_2A            |        |       |         |        |     |      |      | 2 |   |
| 2        | 21 | 古典探究_2B            |        |       |         |        |     |      |      | 2 |   |
| 5        | 22 | 古典探究_2C            |        |       |         |        |     |      |      | 2 |   |
| F.       | 23 | 論理国語_2D            |        | 2     |         |        |     |      |      |   |   |
| 5        | 24 | 論理国語_2E            |        | 2     |         |        |     |      |      |   |   |
| 5        | 25 | 論理国語_2F            |        | 2     |         |        |     |      |      |   |   |
| •        | 26 | 古典B_3A             |        | 2     |         |        |     |      |      |   |   |
| 3        | 27 | 古典B_3B             |        | 2     |         |        |     |      |      |   |   |
| 9        | 28 | 古典B_3C             |        | 2     |         |        |     |      |      |   |   |
| )        | 29 | 総合国語_2A            |        |       |         |        | 2   |      |      |   |   |
|          | 30 | 総合国語_2B            |        |       |         |        | 2   |      |      |   |   |
| 2        | 31 | 総合国語_2C            |        |       |         |        | 2   |      |      |   |   |
|          | 32 |                    |        |       |         |        | 3   |      |      |   |   |
|          | 33 | 現代文B 3E            |        |       |         |        | 3   |      |      |   |   |
| ;        | 34 | 現代文B 3F            |        |       |         |        | 3   |      |      |   |   |
| 5        | 35 | 現代文B 3A            |        |       |         |        |     |      | 2    |   |   |
|          | 36 | 現代文B 3B            |        |       |         |        |     |      | 2    | - |   |
| 3        | 37 | 現代文B 3C            |        |       |         |        |     |      | 2    |   |   |
|          | 38 | 古曲B 3D             |        |       |         |        |     |      | 2    | - |   |
| 2        | 30 | 士曲B 3F             |        | -     |         |        |     |      | 3    |   |   |

(2)「input」フォルダ内の「table\_クラスvs時限.xlsx」を開き、編集します。

・縦軸が「クラス名」、横軸が「時限」です。

・各クラスが必ず授業を行う時限に「1」、そうでない時限に「0」を入力します。

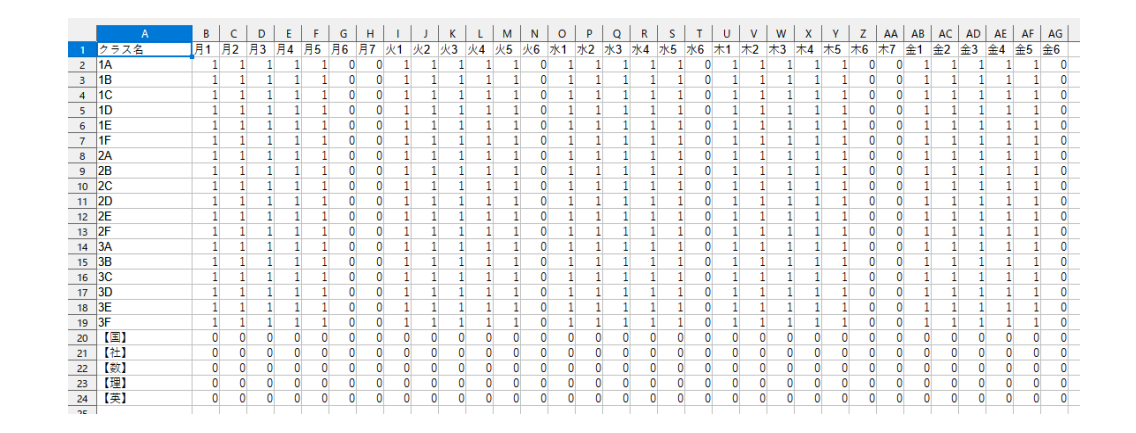

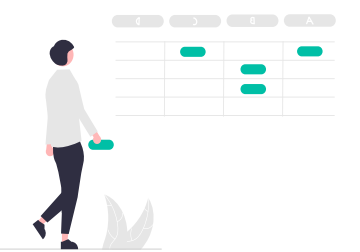

## 2.入力データの準備

(3)「input」フォルダ内の「table\_教員vs時限.xlsx」を開き、編集します。

・縦軸が「教員名」、横軸が「時限」です。

・各教員が授業を行える時限に「1」、授業を行えない時限に「0」を入力します。

(4)「input」フォルダ内の「table\_授業vs時限.xlsx」を開き、編集します。

・縦軸が「授業名」、横軸が「時限」です。

・「授業名」の入力ルールとして、例えば、「言語文化\_1A」のように、 「(科目名)\_(クラス名)」とアンダーバーで区切って命名します。

・各授業が行える時限に「1」、行えない時限に「0」を入力します。

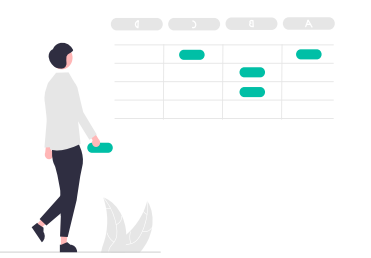

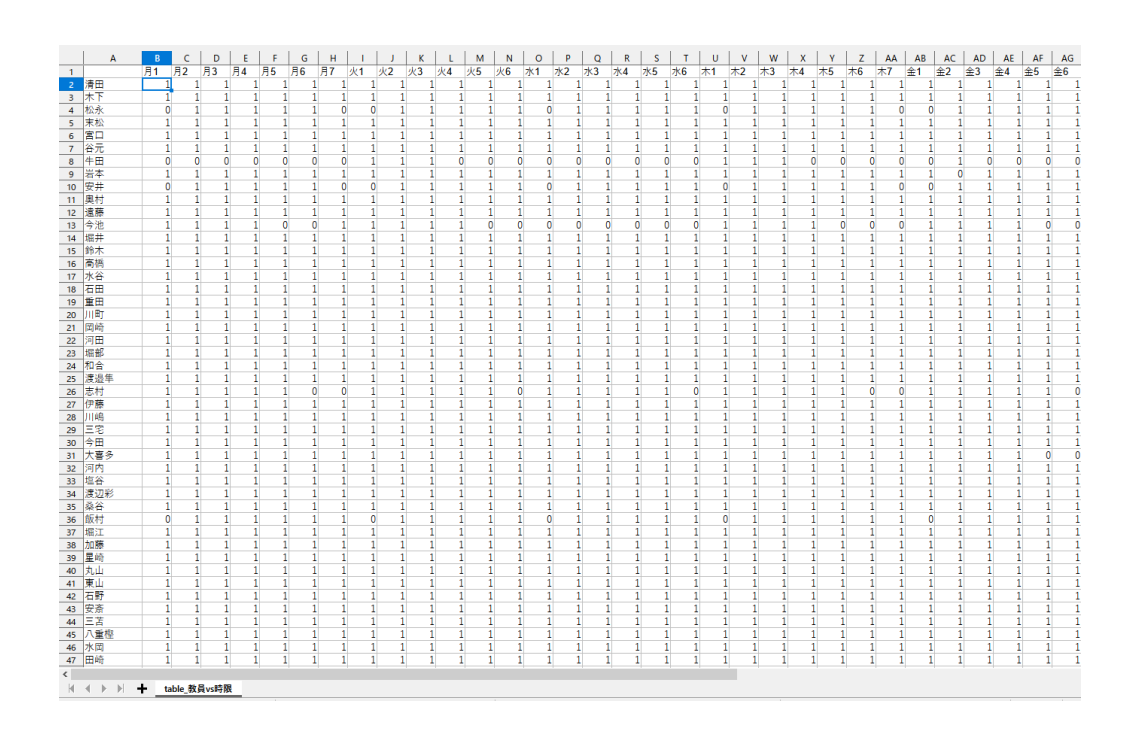

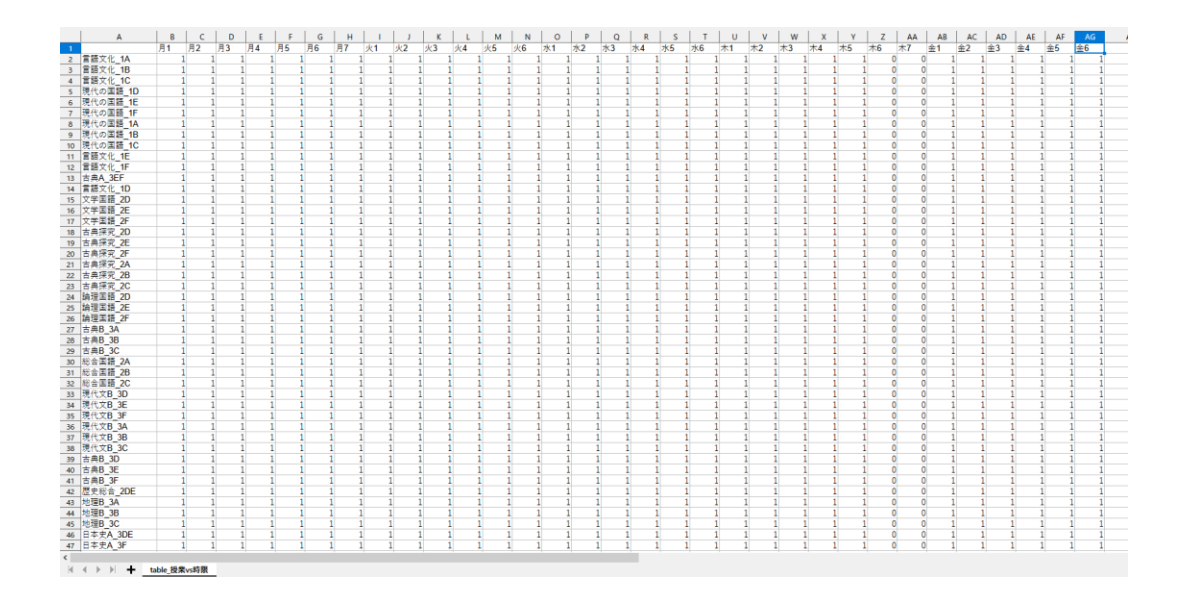

## 3.「時間割ジェネレータ」の使い方

(1)「全クラス時間割を作成」ボタンをクリックし、すべての処理が終わるまで待ちます。
(2)「生徒時間割を出力」ボタンをクリックし、すべての処理が終わるまで待ちます。
(3)「教員時間割を出力」ボタンをクリックし、すべての処理が終わるまで待ちます。

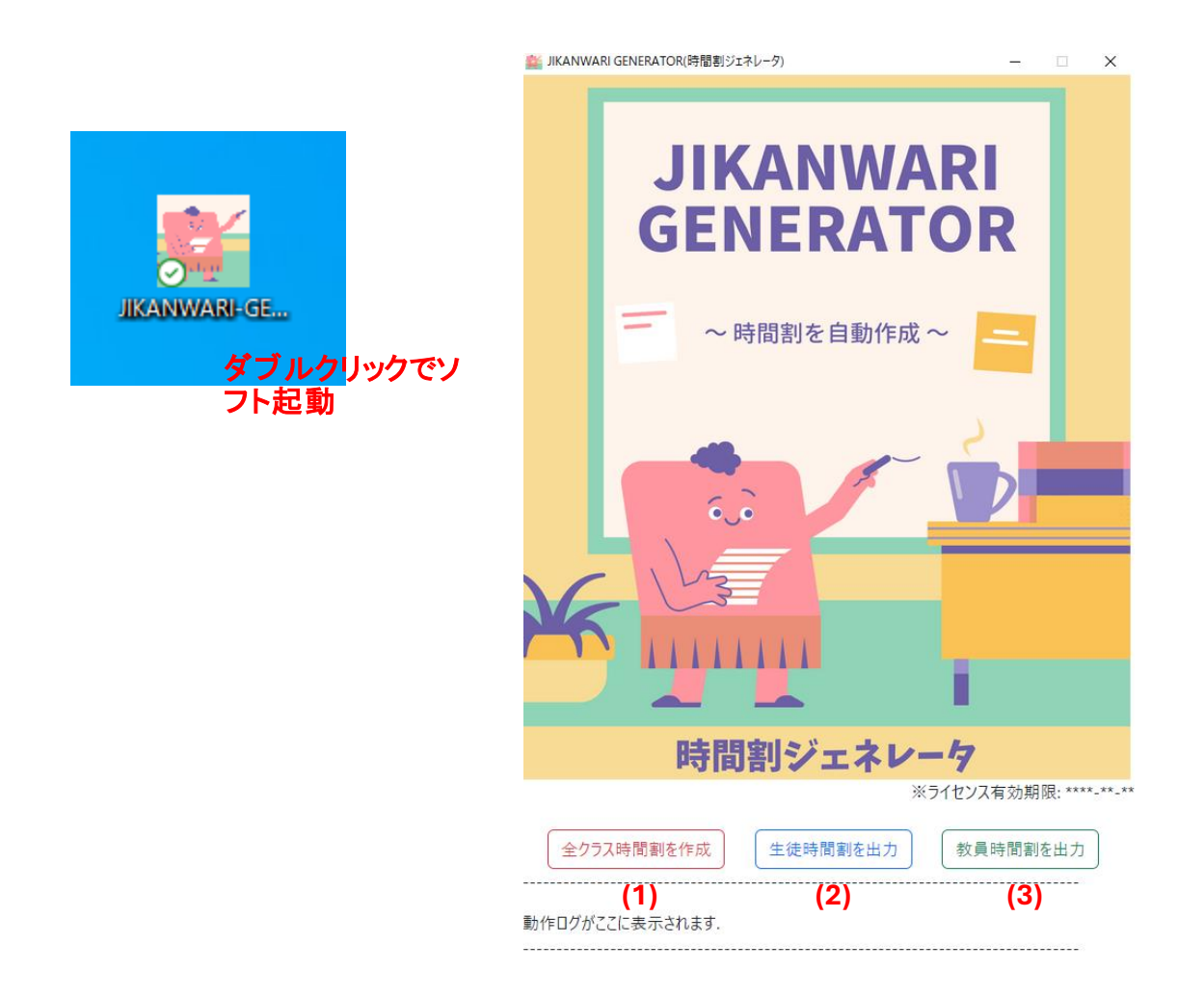

| 名前 ^                  | 更新日時            |
|-----------------------|-----------------|
| 🖻 result.csv          | 2024/04/13 9:15 |
| 💼 result.xlsx         | 2024/04/13 9:15 |
| student_schedule.xlsx | 2024/04/13 9:15 |
| teacher_schedule.xlsx | 2024/04/13 9:16 |
|                       |                 |

※「output」フォルダ内に各結果のファイルが出力されます。

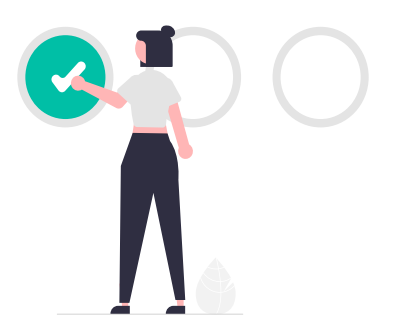

## 4.「時間割」の確認(出力結果の確認)

(1)「output」フォルダ内に各結果が出力されています。
 (2) Excelで結果データを開いた後、「テキストを折り返す」ボタンをクリックします。
 (3) 時間割がすべて表示されたことを確認します。

(4) 必要に応じて、Excel内の機能でPDF変換も可能です。

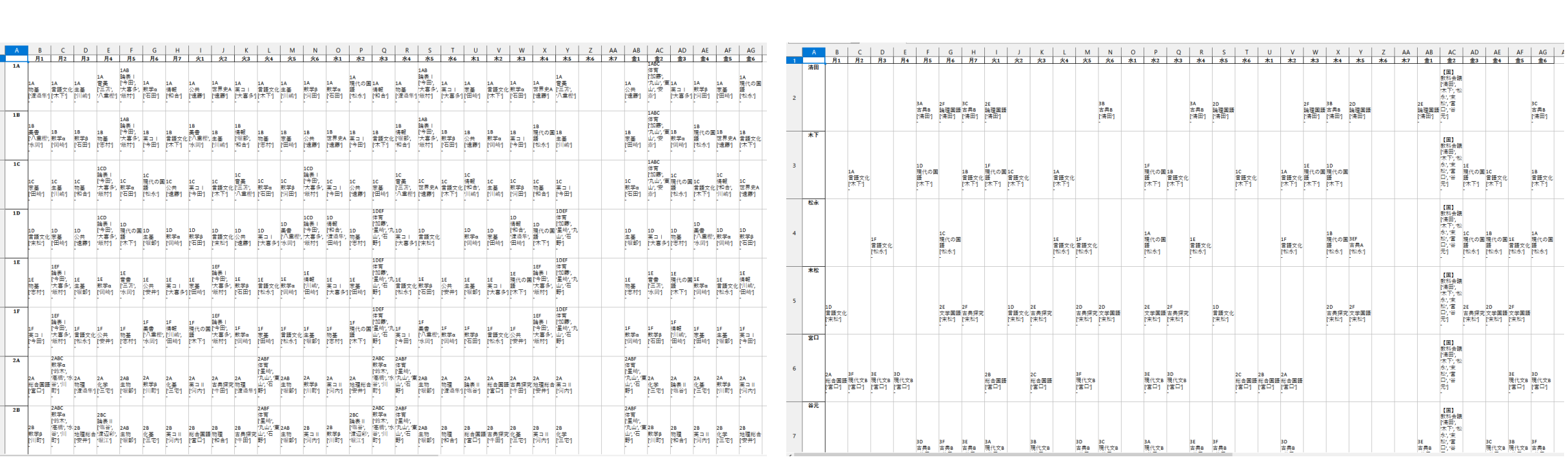

生徒用時間割 (student\_schedule.xlsx)

教員用時間割 (teacher\_schedule.xlsx)

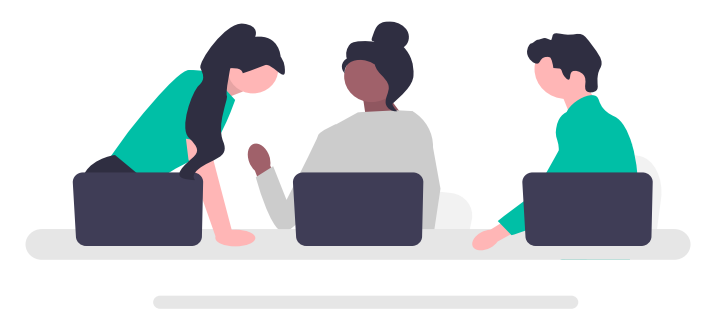

# 5. 使用上の注意

・本ソフトウェアは、Windows10で動作します。

・ライセンス認証のため、使用時にインターネット接続が必要です。

・入力データ(制約条件)によっては、時間割を最適化できない場合があります。

・Windows PCに本ソフトウェアを単独でインストールし、使用されることを強く推奨します。

・セキュリティの観点から、生徒や教員等の個人情報が入ったPCには、本ソフトウェアをインストールしないでください。

・本ソフトウェアの使用に関連し、ベネソフトウエアは、いかなるトラブルの責任も負いません。

## 6. ライセンスの購入先

ベネソフトウエアにてライセンスの販売を行っています。(<u>https://benesoftware.base.shop/</u>) 販売するライセンスは、以下の2種類です。

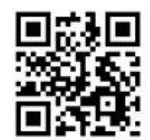

・【トライアル版】(ライセンス期間:14日間)

・【フル版】(ライセンス期間:180日間)

### 7. 連絡先

本ソフトウェアがうまく動作しない等のお問い合わせは下記メールアドレスまで よろしくお願いいたします。サポート可能な範囲で対応させていただきます。

bene.software@outlook.jp (ベネソフトウエア)

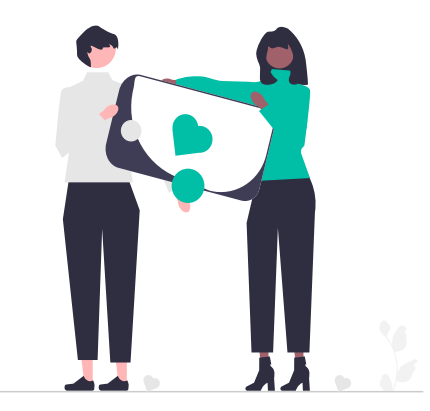